西武ジュニアスクール (体育・ダンス・空手)

## 体験レッスンのキャンセル方法

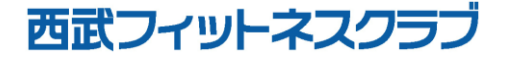

REC20240115

体験レッスンのキャンセル方法

※実際の画像と異なる場合がございます。

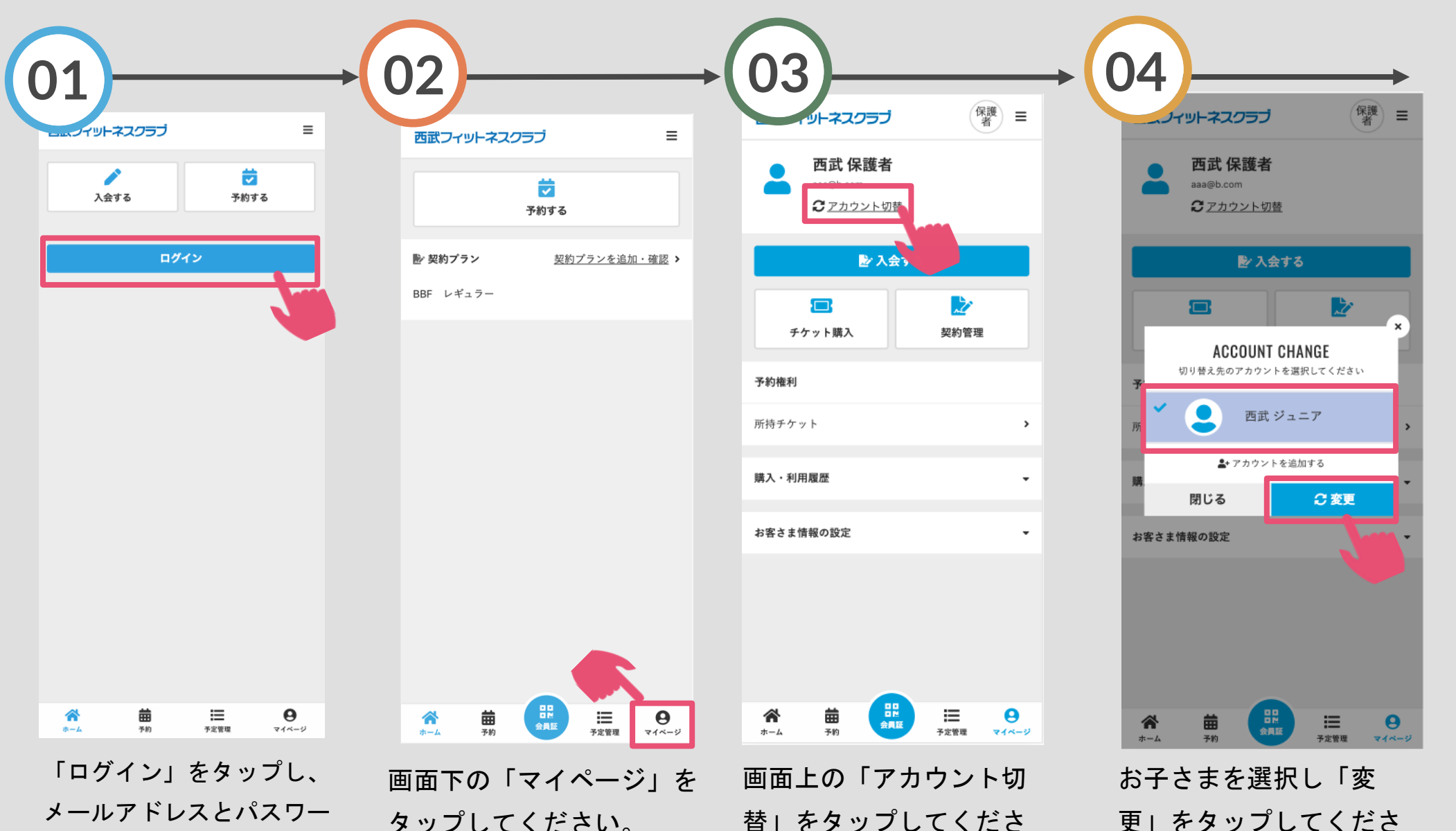

ください。

ドを入力してログインして

タップしてください。

替」をタップしてくださ い。

い。

体験レッスンのキャンセル方法

※実際の画像と異なる場合がございます。

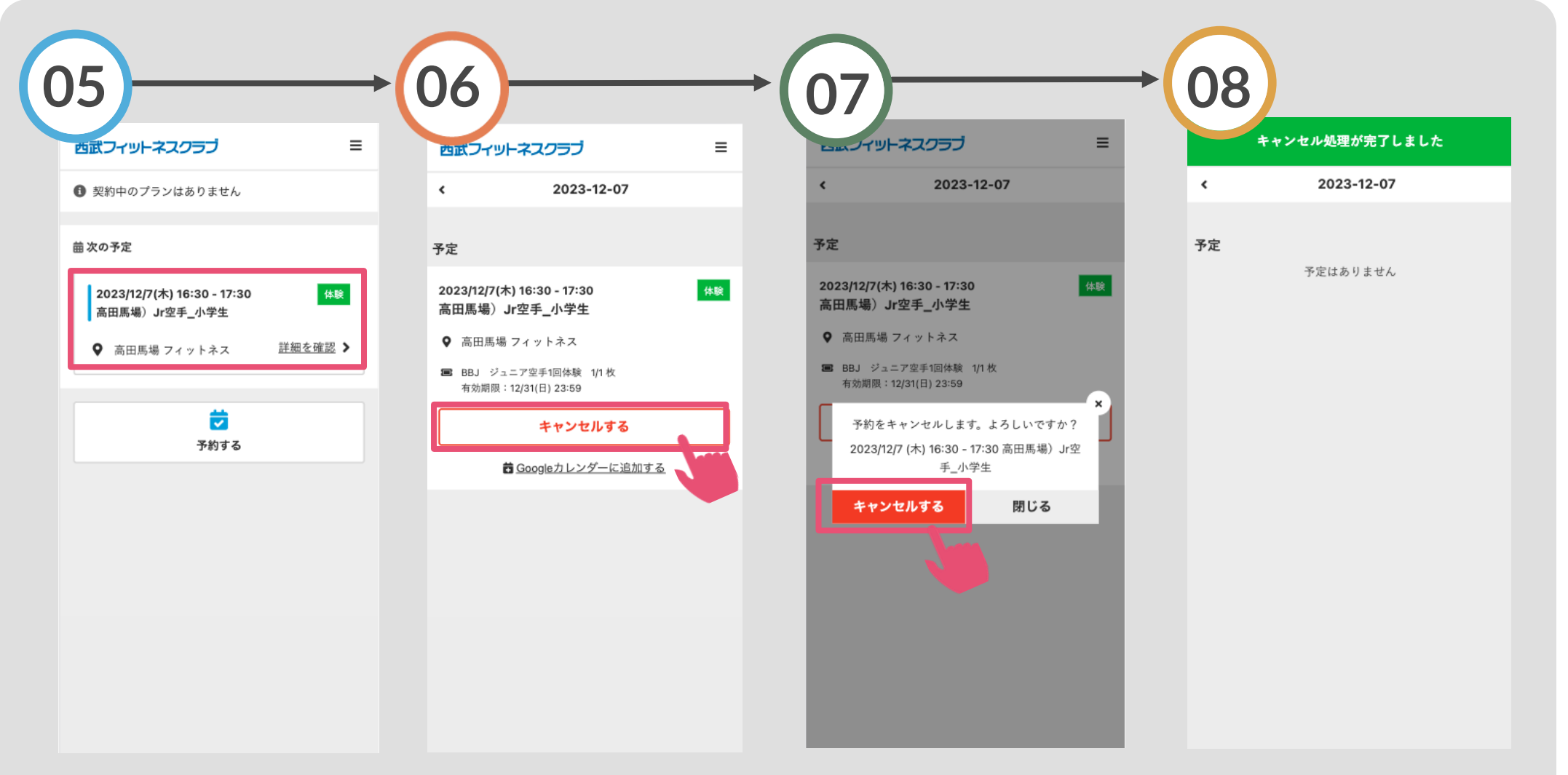

ログイン後、次の予定を「キャンセルする」をタッ 「キャンセルする」をタ キャンセルが完了しました。 選択してください プしてください。 ップしてください。